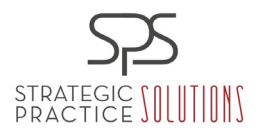

# Revenue Cycle Management - Process Resource Center

## Procedure: 2.5 Claims Creation/Submission

### iHCFA

#### How to Attach documents in IHCFA.

Open a browser

Go to : WWW.IHCFA.COM

You will see a screen that looks like this : THIS IS YOUR HOME SCREEN

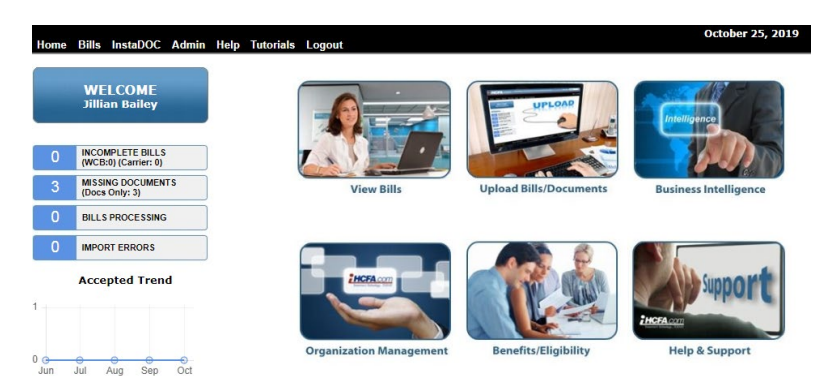

Incomplete bills: Are bills that are stuck for errors Missing Documents: Claims that are missing documentation Bills processing: Bills that are being processed out to payor Import Errors: claims that are stuck for errors during import.

Click on Missing Documents.

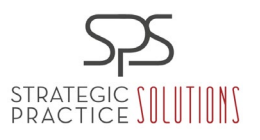

|   | Bills<br>tissing Documents               | Filter Bills:<br>Claims M         | lissing Only Doc     | ument *      | Filter by Serv   | rice Location Ta | ax lid           |           |               |     |       |
|---|------------------------------------------|-----------------------------------|----------------------|--------------|------------------|------------------|------------------|-----------|---------------|-----|-------|
| 0 | INCOMPLETE BILLS<br>(WCB:0) (Carrier: 0) | Select Al                         | Select None<br>This? | Print Labels | i.               | Inst             | aDoc Upload   In | nstaDoc Q | ueue          |     |       |
| 3 | MISSING DOCUMENTS<br>(Docs Only: 3)      | CIC                               | Service Locati       | 00           | Provider         | Insured's        | Patient Name     | DOS       | Eorm          | Age | Label |
| 0 | BILLS PROCESSING                         | 9930464<br>10/23/2019             | 1                    |              | - Personal State |                  | 2.7              |           | in the second |     | 8     |
| 0 | IMPORT ERRORS                            | 9930465<br>10/23/2019<br>Other WC |                      |              |                  |                  |                  |           |               |     | 0     |
|   |                                          | 9930466<br>10/23/2019<br>Other WC |                      |              |                  |                  |                  |           |               |     | 8     |

#### ALL THESE CLAIMS NEED ARE NOTES \*

Click on INSTA DOC upload (this allows you to put more than one note in que for ALL patients. Rather than do it one by one)

| <ol> <li>Click the 'Browse' button and locate the scan documents you would like upload; valid files are pdf and tif files or zip file with either two file types.<br/>If you have selected a file by mistake you can click on the X next to the file name to remove the file.</li> </ol>         |  |  |  |  |  |  |  |
|----------------------------------------------------------------------------------------------------|--|--|--|--|--|--|--|
| (Any uploaded files other than PDF extension will go through our conversion process which may take approx. 30 minutes to be available for InstaDoc Claim link.)                                                                                                    |  |  |  |  |  |  |  |
| Choose File No file chosen                                                                                                    |  |  |  |  |  |  |  |
| Remove Filename                                                                                                    |  |  |  |  |  |  |  |
| <ul> <li>Click 'Upload All files' to upload your files from your local computer to our web server.<br/>The max size of the total files is 32mb; if the file size is too large you will receive this message 'Internet Explorer cannot display the webpage'.</li> <li>Upload All Files</li> </ul> |  |  |  |  |  |  |  |

This brings you to your current DESKTOP – allowing you to choose the saved note that you have pulled, saved in a folder from EXSCRIBE.

It will look like this:

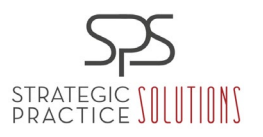

 Click the 'Browse' button and locate the scan documents you would like upload; valid files are pdf and tif files or zip file with either two file types. If you have selected a file by mistake you can click on the X next to the file name to remove the file.

|    | (Any uploaded files other than PDF extension will go through our conversion process which may take<br>approx. 30 minutes to be available for InstaDoc Claim link.)                                                                                                    |   |  |  |  |  |  |  |  |
|----|----------------------------------------------------------------------------------------------------|---|--|--|--|--|--|--|--|
|    | Choose File No file chosen                                                                                                    |   |  |  |  |  |  |  |  |
|    | Remove Flename                                                                                                    | - |  |  |  |  |  |  |  |
|    | X X X X X X X X X X X X X X X X X X X                                                                                                    |   |  |  |  |  |  |  |  |
| 2. | <ol> <li>Click 'Upload All files' to upload your files from your local computer to our web server.<br/>The max size of the total files is 32mb; if the file size is too large you will receive this message 'Internet Explorer cannot display the webpage'.</li> <li>Upload All Files</li> </ol> |   |  |  |  |  |  |  |  |

Click upload files (this pulls all the notes attached to ihfcas QUE that allows you to attach them. After you click upload – you will be brought back to MAIN screen.

Click back on Missing documents and click INSTADOC QUE (where all the notes you uploaded are)

| Filter Bills:                     |                  |              |                  |                  |             |            |               |         |
|-----------------------------------|------------------|--------------|------------------|------------------|-------------|------------|---------------|---------|
| Claims M                          | issing Only Doc  | ument +      | Filter by Serv   | rice Location Ta | ax id       |            |               |         |
| Select All                        | Select None      | Print Labels |                  | Insta            | aDoc Upload | InstaDoc Q | ueue          |         |
| 🖹 What's                          | This?            |              |                  | Reserves of      |             |            | in a constant |         |
| <u>CIC</u>                        | Service Location |              | Provider<br>Name | Insured's        | Patient Nar | ne DOS     | Eorm          | Age Lab |
| 9930464<br>10/23/2019<br>Other WC |                  |              |                  |                  |             |            |               |         |
| 9930465<br>10/23/2019<br>Other WC |                  |              |                  |                  |             |            |               | •       |
| 9930466<br>10/23/2019<br>Other WC |                  |              |                  |                  |             |            |               |         |

\*Per user settings, only permitted content is displayed

After you click on INSTAQUE: You will be able to view notes and select. SEE BELOW:

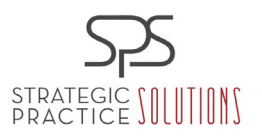

| Home Bills InstaDOC Admin Hel | p Tutorials Logout      |                                                                      |                                       | October 25, 2019 |
|-------------------------------|-------------------------|----------------------------------------------------------------------|---------------------------------------|------------------|
| Reports left: 4               | Previous Next<br>Remove | Search/Filter Claims:                                                | Search Bills                          | Left: 3          |
|                               |                         | CIC Patient Name<br>Select<br>Select<br>Yer user settings, only peri | 1 Claim Number DOS Servi<br>2/17/2017 | e Location       |

You will "Click" Select this will attach the note that matches with the one you are viewing.. and save and send.

You will repeat this process for the notes you have in the que and when your list runs out you are done for the day.

Your claims have correct notes attached and are out to the payor.

THAT'S IT!